# Guía de Trámites Secretaría Administrativa Unidad Académica **Diploma Digital**

Dirección de Informatización y Planificación Tecnológica

Secretaría de Desarrollo Institucional e Internacionalización

Universidad Nacional del Litoral | Santa Fe, Argentina. diciembre de 2019.-

## Contenido

| Condiciones generales                                                | 2  |
|----------------------------------------------------------------------|----|
| Emisión Certificado de Fin de Carrera                                | 2  |
| 1. Control de Datos Personales, de Carrera y Documentación de Egreso | 4  |
| 2.Carga del Número de Registro de Facultad                           | 5  |
| 3.Firma Digital del (de los) Certificado(s) de Fin de Carrera        | 7  |
| 4.Detección de Errores: Rechazo de Registro de Solicitud             | 8  |
| Cierre primera etapa del proceso                                     | 10 |
| Firma de Resolución de Consejo Directivo                             | 10 |
| Firma de Título Digital                                              | 11 |

## Condiciones generales

La gestión que desarrolla el **Secretario o la Secretaría Administrativo/a de la Unidad Académica** lo/la realizará en el **Sistema de Gestión de Trámites Digitales - Hera**, de acuerdo al proceso general establecido en la <u>Ordenanza N° 4/19</u> en donde se dispone el proceso de **Diploma Digital** en el ámbito de la **Universidad Nacional del Litoral**.

En consecuencia, los distintos procesos inherentes a la función de la Secretaría Administrativa de cada Unidad Académica en cuanto al **control de datos, emisión y firma de documentación** del proceso de **Diploma Digital**, se detallan a continuación, ordenados en función de la sucesión cronológica de las acciones que realizará en este proceso, a saber:

## Emisión Certificado de Fin de Carrera

La Secretaría Administrativa de la Unidad Académica es la encargada de emitir el Certificado de Fin de Carrera.

Validada la documentación y el certificado Analítico por el Departamento Alumnado, el expediente digital pasa a Secretaría Administrativa, el cual se tramita por el **Sistema de Gestión de Trámites Digitales** (Hera).

Entonces, ingresando al **Sistema de Gestión de Trámites Digitales** [https://servicios.unl.edu.ar/tramites] con usuario y contraseña (ver imagen 1.1)

| 🕹 Usuario  |      |
|------------|------|
|            |      |
| Contraseña | 0000 |
| 2          |      |

Imagen 1.1 - Sistema de Gestión de Trámites - Ingreso al Sistema de Gestión de Trámites Digitales

selecciona la acción **Certificado Fin de Carrera** dentro del **Menú Trámites/Firmar** (ver imagen 1.2).

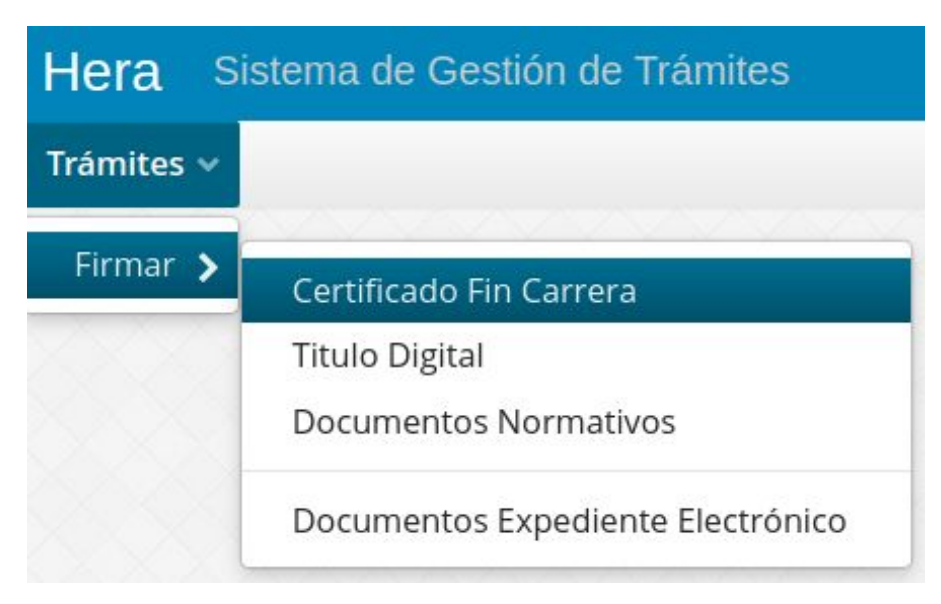

Imagen 1.2 - Sistema de Gestión de Trámites - Acción Certificado Fin de Carrera

La pantalla muestra los trámites pendientes que tiene Secretaría Administrativa, comenzando el circuito con la emisión del Certificado de Fin de Carrera (ver imagen 1.3).

| Certificado Fin Carrera | ×                 |                  |                |                  |                         |                   |           |       |
|-------------------------|-------------------|------------------|----------------|------------------|-------------------------|-------------------|-----------|-------|
| Número Expediente       | Fecha solicitud   | Unidad Académica | Carrera        | Nro Doc. A       | pellido y Nombre        |                   |           |       |
|                         |                   |                  |                |                  |                         | T                 |           |       |
| Fecha Solicitud         | Nombre y Apellido | Documento        | Expediente     | Unidad Académica | Carrera                 | Registro Facultad | Acciones  |       |
| 06/07/2020              | Camilo Alvarez    | 36.001.615       | FCV-1035822-20 | FCV              | Medicina<br>Veterinaria |                   | ₽ď×       |       |
|                         |                   |                  |                |                  |                         |                   |           |       |
|                         |                   |                  |                |                  |                         |                   |           |       |
|                         |                   |                  |                |                  |                         |                   |           |       |
|                         |                   |                  |                |                  |                         |                   |           |       |
|                         |                   |                  |                |                  |                         |                   |           |       |
|                         |                   |                  |                |                  |                         |                   |           |       |
|                         |                   |                  |                |                  |                         |                   |           |       |
| Pág. 1 de 1 [ 1 resulta | ado 1             |                  |                |                  |                         |                   | 15        | ~     |
|                         |                   |                  |                |                  |                         |                   |           |       |
|                         |                   |                  |                | Seleccionar pági | na Limpiar página       | Limpiar todo      | Firmar Ce | errar |

Imagen 1.3 - Sistema de Gestión de Trámites - Grilla de Certificado Fin de Carrera

#### 1. Control de Datos Personales, de Carrera y Documentación de Egreso

Los registros que aparecen en esta grilla, en primera instancia se deben editar para

controlar los Datos Personales, de Carrera y la Documentación Requisitos de Egreso Validada, entonces ingresando a la acción pueden verificar todos estos datos (ver desde imagen 1.4 a 1.5).

| Título Digital                                                       |                                        |                                      |                  |            | ×                                    |  |
|----------------------------------------------------------------------|----------------------------------------|--------------------------------------|------------------|------------|--------------------------------------|--|
| Apellido(s) y Nombre(s)     N       Camilo Alvarez     I             |                                        |                                      |                  |            | úmero de Expediente<br>CV-1035822-20 |  |
| Secuencia del Trámite Información general de la solicitud del Título |                                        |                                      |                  |            |                                      |  |
| Información del Expediente                                           | FCV                                    |                                      | Grado            |            |                                      |  |
| Documentos del Solicitante                                           | Título Obtenido                        |                                      | Carrera          |            |                                      |  |
| Información de Registro                                              | Médico Veterinario                     |                                      | Medicina Veter   | rinaria    |                                      |  |
|                                                                      | Resolución Ministerial                 | Fecha Solicitud                      | Fecha Egreso     |            | greso                                |  |
|                                                                      | Argentina                              | 6/07/20                              | 6/07/20          |            | 3/20                                 |  |
|                                                                      | Apellido(s) y Nombre(s)                | Tipo Document                        | o Documento Nro. |            | o. Documento                         |  |
|                                                                      | Camilo Alvarez                         | DNI                                  |                  | 36.001.615 |                                      |  |
|                                                                      | Fecha Nacimiento Lugar<br>31/03/92 SAN | r Nacimiento<br>TO TOME, Santa Fe, / | Argentina        |            |                                      |  |
|                                                                      | Nombre Tesina                          |                                      |                  |            |                                      |  |
|                                                                      | Título Anterior                        |                                      |                  |            |                                      |  |
|                                                                      |                                        |                                      |                  |            | Cerrar                               |  |

Imagen 1.4 - Sistema de Gestión de Trámites - Grilla de Certificado Fin de Carrera, opción Edición, sección de "Información General": Control de Datos Personales y de Carrera

de

se

Editar

| Título Digital                                           |                                   | ×            |
|----------------------------------------------------------|-----------------------------------|--------------|
| Apellido(s) y Nombre(s)<br>Camilo Alvarez                | Número de Expe<br>FCV-1035822-20  | ediente<br>0 |
| Secuencia del Trámite                                    | Documentos del Solicitante        |              |
| Información General                                      | Tipo de Documento                 | ver          |
| Información del Expediente<br>Documentos del Solicitante | Documento de identidad - Reverso  | D            |
| Información de Registro                                  | Documento de identidad - Frente   |              |
|                                                          | Fotografia - Tipo carnet (frente) |              |
|                                                          | Libre deuda biblioteca - Completo |              |
|                                                          | Partida de nacimiento - Reverso   |              |
|                                                          | Partida de nacimiento - Frente    |              |
|                                                          |                                   |              |
|                                                          |                                   | Cerrar       |

Imagen 1.5 - Sistema de Gestión de Trámites - Grilla de Certificado Fin de Carrera, opción Edición, sección de "Documentos del Solicitante": Control de Documentación Requisitos de Egreso

#### 2.Carga del Número de Registro de Facultad

Controlados los Datos Personales, de Carrera y la Documentación de Requisitos de Egreso, debe proceder a **cargar Número de Registro de la Unidad Académica** en el mismo modo de Edición del registro en la sección **"Información de Registro"** (ver imagen 2.1). Este campo permite valores alfanuméricos, por ejemplo "12344-FCA".

| Título Digital                                                                                                    |                                                                                                    |
|----------------------------------------------------------------------------------------------------|----------------------------------------------------------------------------------------------------|
| Apellido(s) y Nombre(s)<br>Camilo Alvarez                                                                                           | Número de Expediente<br>FCV-1035822-20                                                                                                    |
| Secuencia del Trámite<br>Información General<br>Información del Expediente<br>Documentos del Solicitante<br>Información de Registro | Registros   Número de registro facultad   Número de registro facultad   Número de registro facultad   Ingresar *   del Título     Document     Aceptar     Cancelar |
|                                                                                                    | Cerrar                                                                                                    |

Imagen 2.1. - Sistema de Gestión de Trámites - Grilla de Certificado Fin de Carrera, opción Edición, sección de "Información de Registro": Carga Número Registro de Facultad.

Ya cargado el Número de Registro de la Facultad, se cierra la ventana de edición y en el registro de la Grilla recién controlado y editado se puede ver reflejado este dato. Entonces, ya se puede **"Imprimir"** dicho Certificado de Fin de Carrera para **verificar que todos los datos impresos en este sean los correctos**, esto se realiza accionando el botón El previsualizador se abre en una pestaña nueva del navegador y se puede visualizar el contenido del mismo tal como los muestra la imagen 2.2.

|                                                                 | and the second second se |                                                                                                    |
|-----------------------------------------------------------------|----------------------------------------------------------------------------------------------------|----------------------------------------------------------------------------------------------------|
| Universidad<br>Facultad de Ci                                   | Nacional del Litoral<br>encias Veterinarias                                                                                                    |                                                                                                    |
| APELLIDO Y                                                      | NOMBRES:                                                                                                    | CARRERA:                                                                                                    |
| Camilo A                                                        |                                                                                                    | Medicina Veterinaria                                                                                                    |
| TIPO DE DOC                                                     | UMENTO: DNI                                                                                                    |                                                                                                    |
| N°:                                                             | 36.00 15                                                                                                    | Reg. de Facultad N°: 130-FCV                                                                                                    |
|                                                                 |                                                                                                    | SANTA FE, 21 DE JULIO DE 2020                                                                                                    |
| De las informad<br>consignan prec<br>corresponden a<br>diploma. | ciones acumuladas a las present<br>edentemente, ha dado cumplimi<br>a la certificación de la terminació                                                                                                    | tes actuaciones, surge que el alumno cuyos datos se<br>iento a todos los requisitos reglamentarios que<br>in de estudios y posterior otorgamiento del respectivo |

Imagen 2.2 - Sistema de Gestión de Trámites - Grilla de Certificado Fin de Carrera, opción "Imprimir": verificación previa a Firmar Digitalmente el Certificado de Fin de Carrera.

#### 3. Firma Digital del (de los) Certificado(s) de Fin de Carrera

Si todos los **datos que se visualizan en el documento son los correctos**, se puede regresar a la grilla de Certificados de Fin de Carrera, **se tilda el registro controlado y se lo firma digitalmente** (ver imagen 3.1). Recuerde que esta acción se puede realizar de forma masiva, esto es, controlando todos los registros, luego tildandolos y haciendo click en el botón **"Firmar"**, se procede a firmar digitalmente todos los registros seleccionados.

| ( | Certificado Fin Carrera | ×                 |                  |                |                  |                         |                   |           |      |
|---|-------------------------|-------------------|------------------|----------------|------------------|-------------------------|-------------------|-----------|------|
| ļ | Número Expediente       | Fecha solicitud   | Unidad Académica | Carrera        | Nro Doc.         | Apellido y Nombre       |                   |           |      |
|   |                         | 節                 |                  |                |                  |                         | T /               |           |      |
|   | Fecha Solicitud         | Nombre y Apellido | Documento        | Expediente     | Unidad Académica | Carrera                 | Registro Facultad | Acciones  |      |
|   | 06/07/2020              | Camilo Alvarez    | 36.001.615       | FCV-1035822-20 | FCV              | Medicina<br>Veterinaria | 130-FCV           | ₽ď×       |      |
| ľ |                         |                   |                  |                |                  |                         |                   |           |      |
|   |                         |                   |                  |                |                  |                         |                   |           |      |
|   |                         |                   |                  |                |                  |                         |                   |           |      |
|   |                         |                   |                  |                |                  |                         |                   |           |      |
|   |                         |                   |                  |                |                  |                         |                   |           |      |
|   |                         |                   |                  |                |                  |                         |                   |           |      |
|   |                         |                   |                  |                |                  |                         |                   |           |      |
|   | Pág. 1 de 1 [ 1 resulta | do]               |                  |                |                  |                         |                   | 15        | ~    |
|   |                         |                   |                  |                | Seleccionar pág  | gina Limpiar página     | a Limpiar todo    | Firmar Ce | rrar |

Imagen 3.1 - Sistema de Gestión de Trámites - Grilla de Certificado Fin de Carrera, tildar el registro para Firmarlo Digitalmente (hacer click en el botón "Firmar").

#### 4.Detección de Errores: Rechazo de Registro de Solicitud

Si al momento de controlar los Datos Personales del Solicitante, los Datos de Carrera o al verificar los Documentos de Requisitos reglamentarios de Egreso, Secretaría Administrativa detectase errores, rechaza el registro y con esto remite automáticamente el trámite al Alumnado.

En la acción debe seleccionar el **"Tipo de Rechazo"** y describiendo el motivo del mismo para que quienes deban corregir los errores tengan en su poder la mayor cantidad y detallada información posible (ver imágenes 4.1 y 4.2).

| Rechazar Solicitud   |         | ×        |
|----------------------|---------|----------|
| Tipo de Rechazo      |         |          |
|                      |         | ~        |
| Motivo del rechazo * |         |          |
|                      |         |          |
|                      |         |          |
|                      |         |          |
|                      |         |          |
|                      |         |          |
|                      |         |          |
|                      |         |          |
|                      |         |          |
|                      | Aceptar | Cancelar |

Imagen 4.1 - Sistema de Gestión de Trámites - Grilla de Certificado Fin de Carrera, opción "Rechazar" solicitud luego de controlar los Datos Personales, Datos de Carrera y Documentación de Egreso

| Rechazar Solicitud                                                                                                    |         | ×        |
|----------------------------------------------------------------------------------------------------|---------|----------|
| Tipo de Rechazo                                                                                                    |         | ~        |
| Título en Trámite<br>Certificado Fin Carrera<br>Certificado Analítico<br>Plan de Estudios<br>Error Confección Certificado Analítico<br>Datos Personales<br>Otro tipo de error no especificado |         |          |
|                                                                                                    | Aceptar | Cancelar |

Imagen 4.2 - Sistema de Gestión de Trámites - Grilla de Certificado Fin de Carrera, opción "Rechazar", selección del Tipo de Rechazo, descripción del Motivo del Rechazo

## Cierre primera etapa del proceso

Una vez que haya **firmado el Certificado de Fin de Carrera**, el Decano o la Decana de su Unidad Académica están en condiciones para ejecutar las acciones que se detallan a continuación y en el orden en que se enuncian:

- 1. Decano/a: Firmar digitalmente el Certificado de Título en Trámite
- 2. Decano/a: Firmar digitalmente el Certificado Analítico Provisorio

Firmados estos dos Certificados, el egresado ya cuenta con esta documentación en su poder, pudiéndolos descargar desde su Autogestión de SIU-GUARANÍ y, administrativamente se dispone automáticamente la **providencia de elevación al Consejo Directivo**, para esto ya el **Despacho del Consejo Directivo puede tramitar la Resolución de CD del Título**.

### Firma de Resolución de Consejo Directivo

Una vez que el desde el Despacho de Consejo Directivo se comienza con la tramitación de la **Resolución de Título**, el o la Secretario/a Administrativo/a de la UA, deberán proceder a **Firmarla Digitalmente** tal como cuando firma cualquier otro tipo de **Documento Normativo** (ver imagen 5).

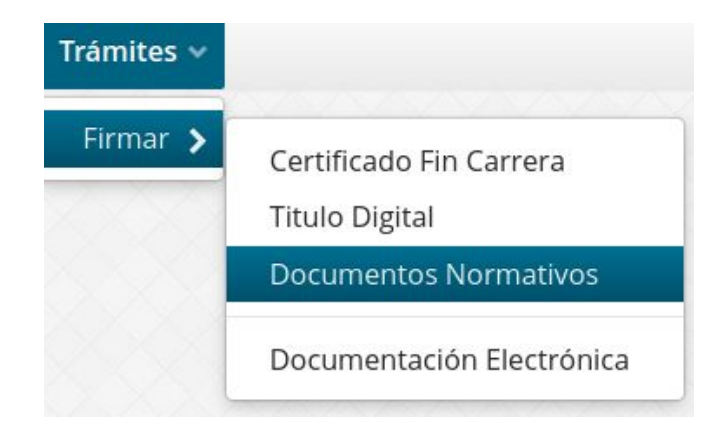

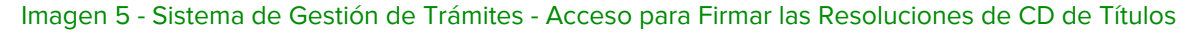

Cuando finaliza la tramitación de la Resolución del Consejo Directivo, el Despacho de Consejo Directivo puede ya pasar el trámite a la Dirección de Diplomas y Legalizaciones para la prosecución del mismo en las instancias administrativas de Rectorado.

## Firma de Título Digital

Confeccionado el **Diploma Digital con su correspondiente intervención ministerial**, el documento comienza el circuito de firmas por parte de las **autoridades de la Unidad Académica y de Rectorado**.

Como última instancia del trámite, en cuanto a las funciones asociadas al Rol de la Secretaría Administrativa de la Unidad Académica, cuando la Dirección de Diplomas y Legalizaciones disponga el trámite, el o la Secretario/a Administrativo/a de la UA ya tendrán en su bandeja de Firmas el conjunto de registros del o de los Títulos Digitales para firmarlos digitalmente. Esta acción tiene las mismas funcionalidades en cuanto a interfaz que cualquier documentación electrónica para firmar y la misma se accede desde el menú **Trámites > Firmar > Título Digital** (ver imagen 6).

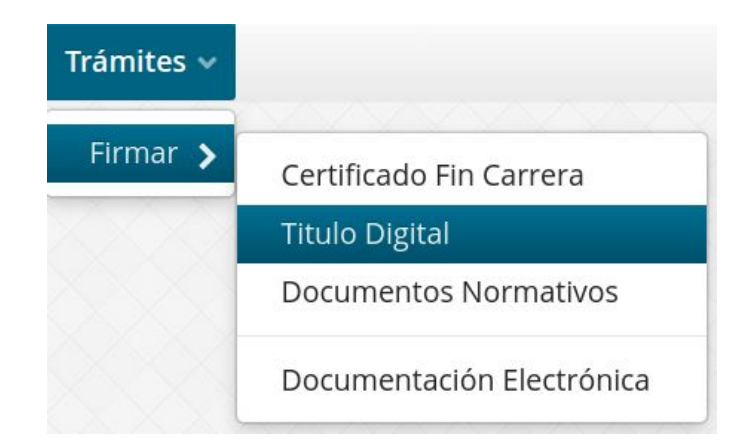

Imagen 5 - Sistema de Gestión de Trámites - Acceso para Firmar el (los) Título(s) Digitale(s)

. . .